# 108前瞻優派顯示器更新

(請務必讓顯示器Android系統可以上網)

## 顯示器Android系統可以上網,點選設定

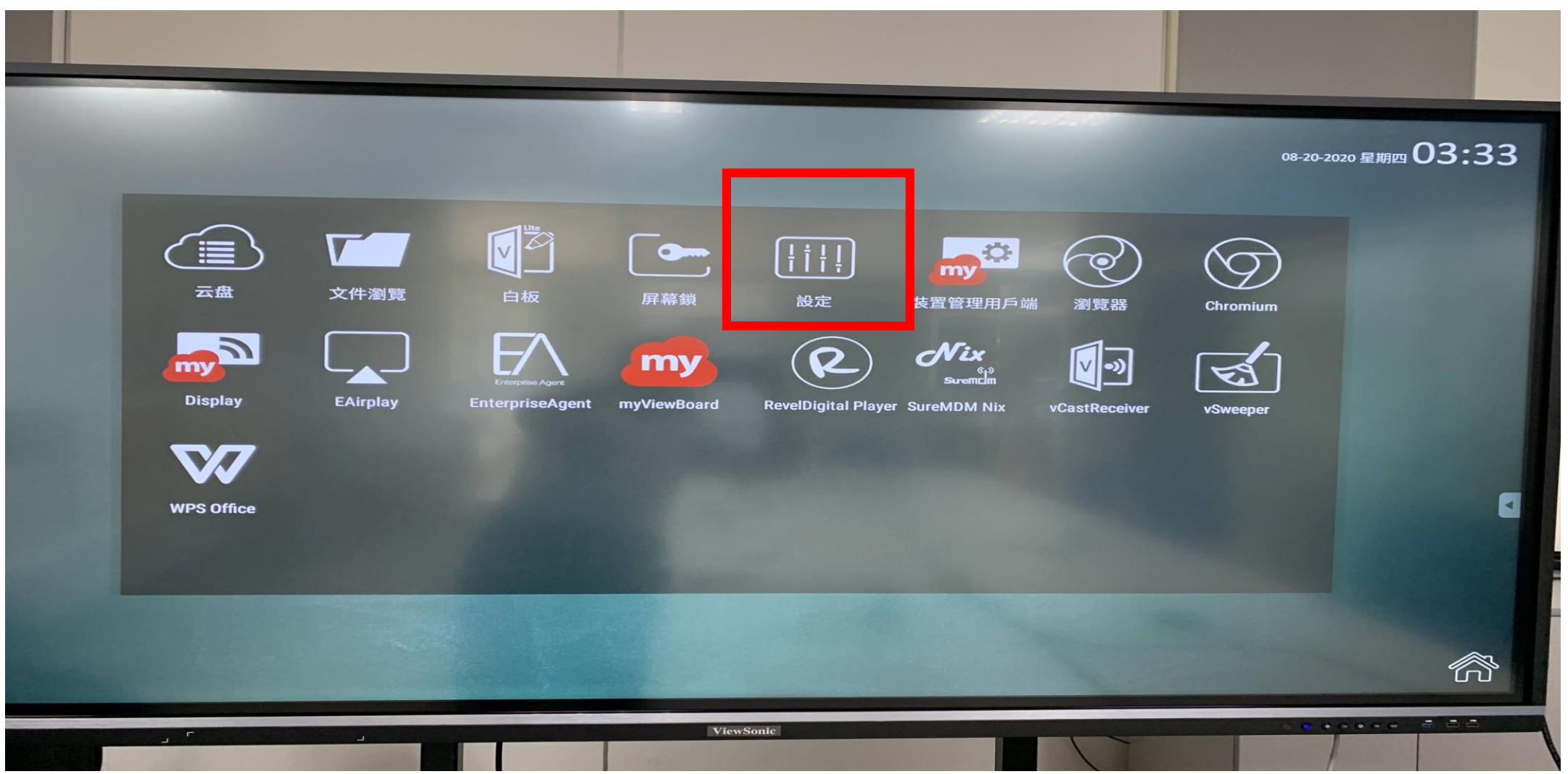

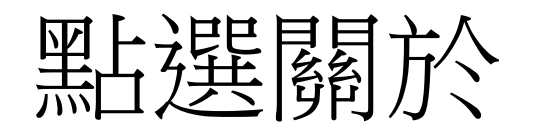

|   | 設定                                                                                                    |                                                                                                    |
|---|----------------------------------------------------------------------------------------------------|----------------------------------------------------------------------------------------------------|
|   | ■ 儲存空間                                                                                                    | <ul> <li>▲ ● 音效</li> </ul>                                                                                                    |
|   | 個人                                                                                                    | ▲                                                                                                    |
|   | <ul> <li>・</li> <li>・</li></ul> |                                                                                                    |
|   | ● 通道別名                                                                                                    | ◎ 其它設定                                                                                                    |
|   | 系統 ○ 日期和時間                                                                                                    | ③ 關於                                                                                                    |
|   | ● 应用設置                                                                                                    |                                                                                                    |
|   | 其他<br>圖 將設定複製於USB隨身碟                                                                                                    |                                                                                                    |
| r |                                                                                                    | ViewSonic Contraction Contraction |

# 點選系統更新

| <del>(</del> - | 關於                                                                                          |
|----------------|---------------------------------------------------------------------------------------------|
|                | 系統更新                                                                                        |
|                |                                                                                             |
|                | Display ID<br>1                                                                             |
|                | Device name<br>ViewBoard-IFP7550-2                                                          |
|                | 型號<br>IFP7550-2_VS17435                                                                     |
|                | Player版本<br>7.0                                                                             |
|                | 核心版本<br>3.18.16_s5<br>rel@iip #1<br>Sun Apr 26 21:48:19 CST 2020                            |
|                | 版本號碼<br>ViewSonic/IFP7550-2_VS17435/IFP7550-2_VS17435:7.0/20200426.212612:user/release-keys |
|                | 材產編號                                                                                        |
| ET.            | ViewSonie                                                                                   |

## 系統更新完成後確認為最新的更新日期

| 關於                                                                                          |
|---------------------------------------------------------------------------------------------|
| 系統更新                                                                                        |
| 法律資訊                                                                                        |
| Display ID<br>1                                                                             |
| Device name<br>ViewBoard-IFP7550-2                                                          |
| 型號<br>IFP7550-2_VS17435                                                                     |
| Player版本<br>7.0                                                                             |
| <b>核心版本</b><br>3.18.16_s5<br>rel@iip #1<br>Sun Apr 26 21:48:19 CST 2020                     |
| 版本號碼<br>ViewSonic/IFP7550-2_VS17435/IFP7550-2_VS17435:7.0/20200426.212612:user/release-keys |
| 材產編號                                                                                        |
|                                                                                             |

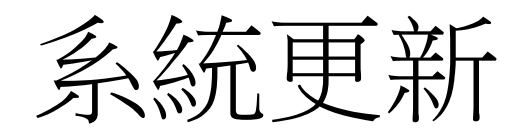

#### System Update(系統更新)

透過 OTA 升級韌體。

|                                                                                                    | ViewSonic System Update              |                             | E                       |           |
|----------------------------------------------------------------------------------------------------|--------------------------------------|-----------------------------|-------------------------|-----------|
|                                                                                                    | Your system is up-to-date            |                             |                         |           |
| System updates                                                                                                    | Last update check 2017/12            | 2/28 11:30                  | -                       |           |
| Vien Contra Ar                                                                                                    | CHEPTUPD                             | ATE ViewSonic System Update | 1                       | 1         |
| See the difference"                                                                                                    |                                      |                             |                         |           |
| New firmware is detected. would you like to download?                                                                                                    |                                      | Your system is up-to-date   |                         |           |
| New firmware feature:<br><important><br/>1. Please DON'T unplug power cord to avoid device's unexpected shut-down during OTA<br/>process.<br/>2. OTA update process will take few minutes in black screen, please be patient to wait for<br/>device auto boot-up.</important> |                                      | Last update check           | 2018/01/09 15:33        |           |
|                                                                                                    |                                      |                             | Download progress : 1 % |           |
| 20171212 version update information:<br>1. Add hotspot setting when connect with Ll<br>2. Upgrade RS232 to V3.1.1<br>3. Upgrade vCastReceiver to V1.0.1014                                                                                                    | B-WIFI-001 and TL-WN725N WiFi dongle |                             |                         |           |
|                                                                                                    | E PK                                 |                             | CANCEL UPDATE           | ViewSonic |